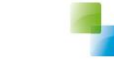

# **Monitor Toekomstagenda**

Aeolus Back 10.0.5.0

Versie 1 / 1-6-2017

Horlings & Eerbeek Automatisering BV behoudt zich het recht informatie in dit document te allen tijde te kunnen wijzigen, zonder hiervan nadere aankondiging te doen. Tenzij anders aangegeven zijn de hierin genoemde voorbeelden fictief en niet gebaseerd op werkelijke bedrijven, organisaties, producten, domeinnamen, e-mailadressen, logo's, personen, plaatsen of evenementen. Niets uit dit document mag worden nagemaakt en/of openbaar worden gemaakt door middel van druk, fotokopie, microfilm of op welke andere wijze dan ook zonder voorafgaande schriftelijke toestemming van Horlings & Eerbeek Automatisering BV. Het is de verantwoordelijkheid van de gebruiker om overeenkomstig de hiervoor geldende wetten op het copyright te handelen.

*In dit document zijn onderdelen (software, tekst, foto's en tabellen) opgenomen waarop intellectuele eigendomsrechten (auteursrechten, databankrechten en merkrechten) rusten. Horlings & Eerbeek Automatisering BV behoudt zich dienaangaande nadrukkelijk alle rechten voor.* 

Horlings & Eerbeek Automatisering BV

maart 2009

## Inhoud

| HOOFDSTUK 1 | Lijst | plaatsen                          | . 4 |
|-------------|-------|-----------------------------------|-----|
|             | 1.1   | Lijst importeren naar Aeolus Back | 4   |
| HOOFDSTUK 2 | Lijst | verwerken                         | 4   |
|             | 2.1   | Lijst openen                      | . 4 |
|             | 2.2   | Lijst inrichten                   | . 5 |
|             | 2.3   | Lijst exporteren                  | . 5 |

### Lijst plaatsen HOOFDSTUK 1

#### Lijst importeren naar Aeolus Back 1.1

Plaats de lijst zoals een normale lijstenupdate, deze handleiding is te vinden op onze supportsite <u>support.hene.nl/back</u> onder Wat is Nieuw. De bestanden die je nodig hebt zijn de MonitorToekomstagenda.rpt en MonitorToekomstagenda.xml.

## HOOFDSTUK 2 Lijst verwerken

### 2.1 Lijst openen

Nadat de lijst is geïmporteerd kun je deze terugvinden onder Lijsten zorg. Open de lijst.

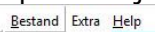

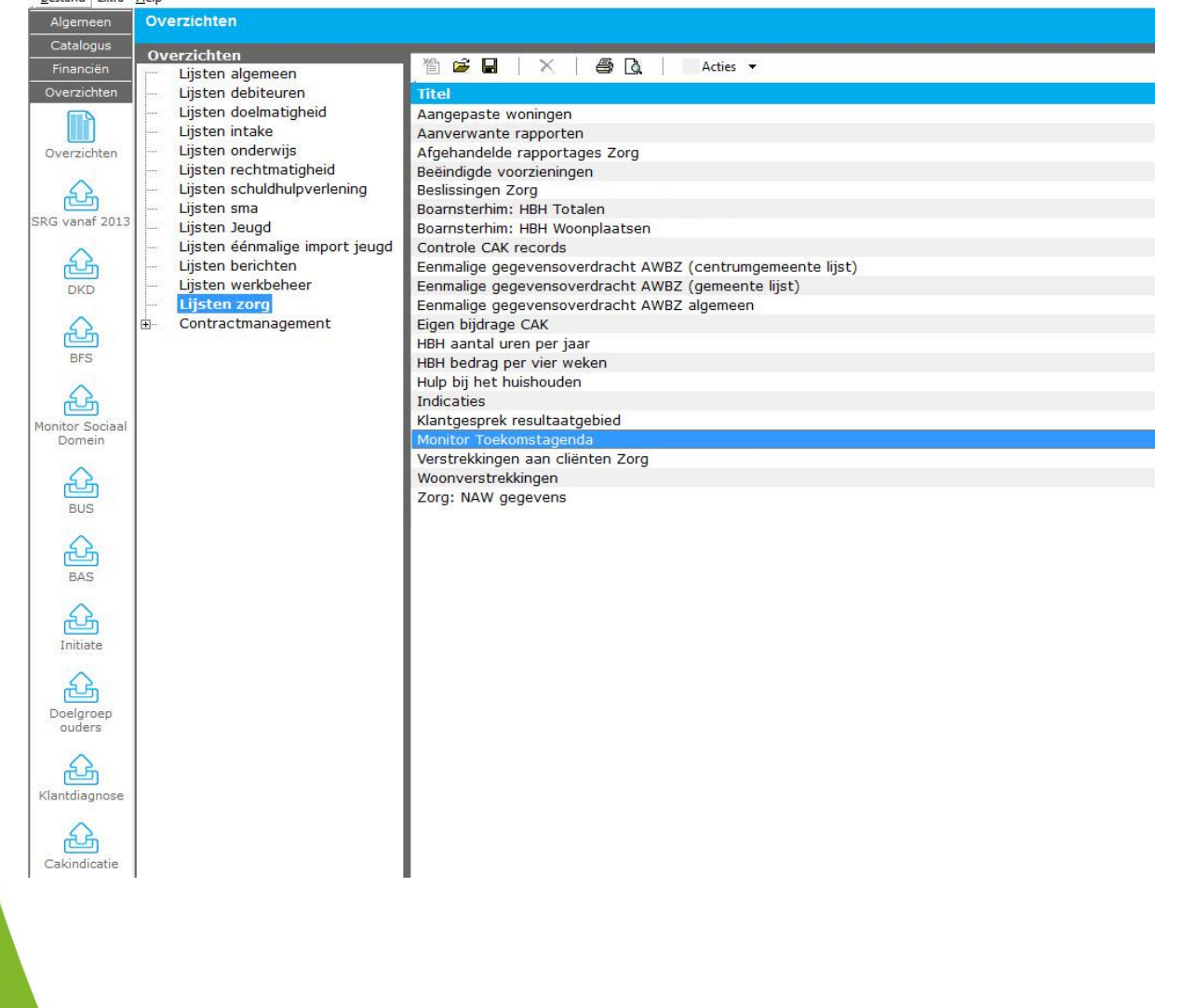

### 2.2 Lijst inrichten

Voordat je de export naar Excel maakt moet je eerst de peildatum zetten.

Klik op de selectie expert bovenin de lijst. Voeg een filter toe Zet Veld op "Peildatum", zet conditie op "="

En zet de waarde gelijk aan de begindatum van het kwartaal

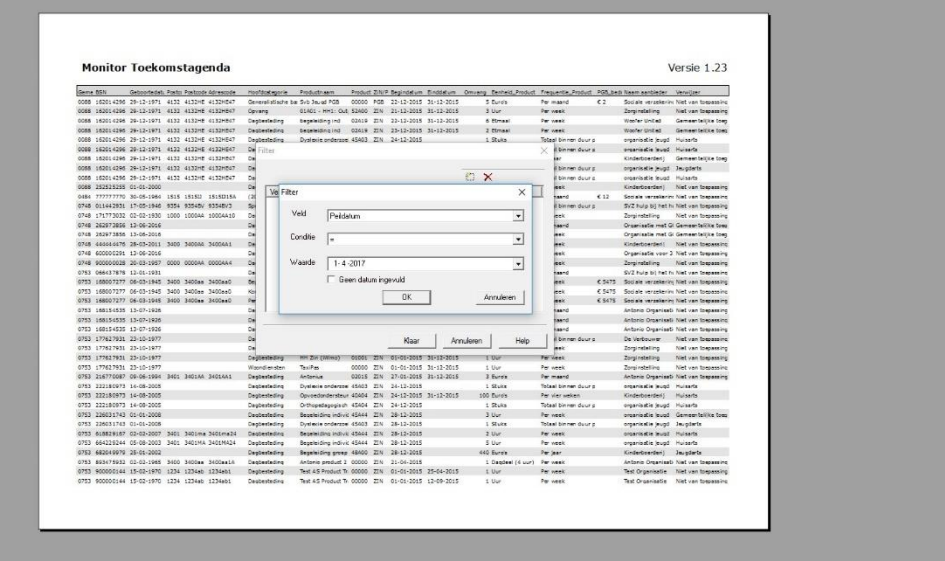

#### 2.3 Lijst exporteren

Klik bovenin op lijst exporteren 🖄 Zet de indeling op Microsoft Excel 97-2000 - alleen gegevens (XLS) of Data only En zet het doel op Toepassing of Application en klik op OK.

| Monitor                                                                                                    | Toekomstagenda                         |                     |                    |                  |                     |            |                        |                    |          | ١                  | /ersie 1.23           |
|----------------------------------------------------------------------------------------------------|----------------------------------------|---------------------|--------------------|------------------|---------------------|------------|------------------------|--------------------|----------|--------------------|-----------------------|
| Gemt BSN                                                                                                    | Geboortedati Postci Postcode Adrescode | Hootdcategorie      | Productnaam        | Product Zil      | /P Begindatum       | Einddatum  | Omvang Eenheid_Product | Frequentie_Produc  | t PGB_bt | di Naam aanbieder  | Verwijzer             |
| 0088 162014296                                                                                                    | 29-12-19/1 4132 4132HE 4132HE4/        | Dagbesteding        | Dystexie onder zoe | 45A03 20         | 24-12-2015          |            | 1 Stuks                | Totaal binnen duur | 9        | organisatie jeugd  | Huisarts              |
| 0088 162014296                                                                                                    | 29-12-19/1 4132 4132HE 4132HE4/        | Dagbesteding        | Orthopedagogisch   | 45A04 ZI         | 24-12-2015          |            | J Stuks                | Totaal binnen duur | F        | organisable jeugd  | Huisarts              |
| 0088 162014296                                                                                                    | 29-12-19/1 4132 4132HE 4132HE4/        | Dagbesteding        | Read aiding group  | 49404 20         | 24-12-2015          |            | 1 Stuks                | Der iner           | P        | Vinderbeerdeni     | Gemeentdiike teen     |
| 0088 162014296                                                                                                    | 29-12-1971 4132 4132HE 4132HE47        | Dagesteding         | Orthonedagogisch   | 45404 71         | 24-12-2015          |            | 1 Shiks                | Totaal binnen duur |          | organisatie jeuod  | Leundarts             |
| 0088 162014296                                                                                                    | 29-12-1971 4132 4132HE 4132HE47        | Opyang              | 01A01 Exporteren   | 10104 20         | L. 16 6910          |            | ×                      | Per week           |          | Zorginstelling     | Niet van toepassinc   |
| 0088 162014295                                                                                                    | 29-12-1971 4132 4132HE 4132HE47        | Dagbesteding        | begeleis todatoos  |                  |                     | _          | maal                   | Per week           |          | Woofer United      | Gemeentelijke toeg    |
| 0088 162014295                                                                                                    | 29-12-1971 4132 4132HE 4132HE47        | Dagbesteding        | begelei            |                  |                     |            | OK maal                | Per week           |          | Woofer United      | Gemeentelijke toeg    |
| 0088 162014295                                                                                                    | 29-12-1971 4132 4132HE 4132HE47        | Dagbesteding        | Hulp bit           | soft Excel 97-20 | 10 - aleen gegevens | (0.5)      | adeel (4 uur)          | Per week           |          | Antonio Organisat  | Huisarts              |
| 0088 162014295                                                                                                    | 29-12-1971 4132 4132HE 4132HE47        | Opvang              | 01A01 Doel:        |                  |                     |            | Annuleren              | Per week           |          | Zorginstelling     | Gemeentelijke toeg    |
| 0088 252525255                                                                                                    | 01-01-2000                             | Dagbesteding        | Jeugd z Schift     | bestand          |                     | -          | r                      | Per week           |          | Kinderboerderij    | Niet van toepassing   |
| 0088 252525255                                                                                                    | 01-01-2000                             | Dagbesteding        | Jeugd Z Exch       | inge-map         |                     |            | ır                     | Per week           |          | Kinderboerderij    | Niet van toepassing   |
| 0088 777777435                                                                                                    | 01-02-1960 1234 1234ZA 1234ZA21        | Dagbesteding        | HBH 1 Lotur        | Domino Mai       |                     | ing        | ^ ar                   | Per week           |          | organisatie iWmo   | Niet van toepassing   |
| 0088 777777435                                                                                                    | 01-02-1960 1234 1234ZA 1234ZA21        | Dagbesteding        | Kortdur MAPI       |                  |                     |            | ar .                   | Per week           |          | organisati e Groen | Gemeentelijke toeg    |
| 0088 777777435                                                                                                    | 01-02-1960 1234 1234ZA 1234ZA21        | Dagbesteding        | HBH 2              | bestand          |                     | -          | Jr                     | Per week           |          | organisatie iWmo   | Gemeentelijke toeg    |
| 0088 777777447                                                                                                    | 01-02-1960 1234 1234YB 1234YB299       | Dagbesteding        | HBH 1              | 01001 ZW         | 21-02-2017          | 25-02-2017 | 1 Uur                  | Per kwartaal       |          | Kinderboerderij    | Niet van toepassing   |
| 0088 777777459                                                                                                    | 01-02-1960 1234 1234YD 1234YD491       | Dagbehandeling      | Svb Jeugd PGB      | 51A00 PG         | 01-01-2017          | 30-09-2017 | 1.000 Euro's           | Per jaar           | € 748    | J.EUGD             | Gemeentelijke toeg    |
| 0088 777777824                                                                                                    | 24-03-2010                             | Dagbehandeling      | Svb Jeugd PGB      | 00000 PG         | 3 03-03-2017        | 04-03-2020 | 2 Euro's               | Per maand          | €72      | Sociale verzekerin | Niet van toepassing   |
| 0088 777777824                                                                                                    | 24-03-2010                             | Dagbehandeling      | Svb Jeugd PGB      | 51A00 PG         | 3 03-03-2017        | 04-03-2020 | 2 Euro's               | Totaal binnen duur | ¢€2      | J.EUGD             | Niet van toepassing   |
| 0088 777777824                                                                                                    | 24-03-2010                             | Dagbehandeling      | Svb Jeugd PGB      | 00000 PG         | 8 03-03-2017        | 31-12-2017 | 2 Euro's               | Per maand          | € 20     | Sociale verzekerin | Niet van toepassing   |
| 0088 777777824                                                                                                    | 24-03-2010                             | Dagbesteding        | Wm o BG            | 00000 PG         | 8 20-03-2017        | 31-12-2017 | 6 Uur                  | Per week           | € 4472   | Sociale verzekerin | Niet van toepassing   |
| 0088 777777824                                                                                                    | 24-03-2010                             | (2015) Met verblij  | beugels eenmalig   | 50A06 PG         | 3 27-03-2017        | 31-03-2017 | 6 Euro's               | Per jaar           | €0       | Antonio Organisat  | i Niet van toepassing |
| 0088 777777824                                                                                                    | 24-03-2010                             | (2015) Met verblij  | beugels eenmalig   | 50A06 PG         | 3 30-03-2017        | 31-03-2017 | 1 Euro's               | Per jaar           | €0       | Antonio Organisat  | i Niet van toepassing |
| 0088 777777824                                                                                                    | 24-03-2010                             | Dagbesteding        | Dagbesteding       | 41A19 ZI         | 01-01-2017          | 31-12-2017 | 1 Uur                  | Totaal binnen duur | C        | Kinderboerderij    | Niet van toepassing   |
| 0088 777777824                                                                                                    | 24-03-2010                             | Dagbesteding        | Dagbesteding       | 41A19 ZI         | 01-01-2017          | 01-12-2017 | 1 Uur                  | Totaal binnen duur | F        | Kinderboerderij    | Niet van toepassing   |
| 0088 777777824                                                                                                    | 24-03-2010                             | Dagbesteding        | Dagbesteding       | 41A19 ZI         | 01-01-2017          | 31-10-2017 | 16 Euro's              | Per jaar           |          | Kinderboerderij    | Niet van toepassing   |
| 0088 777777824                                                                                                    | 24-03-2010                             | Dagbesteding        | Dagbesteding       | 07A10 ZI         | 01-01-2017          | 31-03-2017 | 6 Uur                  | Per week           |          | Woofer United      | Niet van toepassing   |
| 0088 777777824                                                                                                    | 24-03-2010                             | Dagbesteding        | HBH 1              | 01001 ZI         | 01-03-2017          | 09-03-2017 | 1 Uur                  | Per week           |          | Kinderboerdenj     | Niet van toepassing   |
| 0088 777777824                                                                                                    | 24-03-2010                             | Dagbesteding        | HBH 2              | 01A14 ZI         | 01-03-2017          | 08-03-2017 | 1 Euro's               | Per week           |          | Kinderboerderij    | Niet van toepassing   |
| 0088 777777824                                                                                                    | 24-03-2010                             | Dagbesteding        | Begeleiding groep  | 00000 ZI         | 03-03-2017          | 03-03-2020 | 1 Dagdeel (4 uur)      | Totaal binnen duur | p        | Hartingsbank       | Niet van toepassing   |
| 0088 777777824                                                                                                    | 24-03-2010                             | Dagbesteding        | HBH 1              | 01001 ZI         | 06-03-2017          | 09-03-2017 | 1 Uur                  | Per week           |          | Kinderboerderij    | Niet van toepassing   |
| And the second second s | 24.02.2010                             | 1 ou adh ascharming | Instachulo         | 00000 70         | 07.03.2017          | 09.03.2017 | 1 thur                 | Dor unak           |          | Zorginstelling     | Niet van toenassing   |

### VERSIE 1 / AEOLUS

Controleer in de volgende stap of "Export Page Header and Page Footer" en "Simplify page headers" staan aangevinkt. Als de gegevens juist zijn klik dan op OK.

| Monitor Toekomstagenda                                                                             |                                                          |                                         |                                 | Vers                      | ie 1.23        |
|----------------------------------------------------------------------------------------------------|----------------------------------------------------------|-----------------------------------------|---------------------------------|---------------------------|----------------|
| Geme BSN Geboortedat: Postc Postcal: Adrescode                                                     | Hoofdestegorie Productnasm Product ZN/P 8                | egindatum Einddatum Omvang Benheid_Pros | duct Frequentie_Product PGB_bed | Naam aanbieder Vervij     | jzer           |
| 0088 162014286 29-12-1971 4132 4132HE 4132HE47                                                     | Daqbesteding Dyslexie ondersoe 45A03 ZIN 2               | 4-12-2015 1 Stuks                       | Totaal binnen duur s            | organisatie jeugd. Huisa  | da .           |
| 0088 162014296 29-12-1971 4132 4132HE 4132HE47                                                     | Dagbesteding Orthopedagogiach 45A04 ZIN 2                | 4-12-2015 3 Stuke                       | Totaal binnen duur ş            | organisatie jeugd Huisa   | rts            |
| 0088 162014296 29-12-1971 4132 4132HE 4132HE47                                                     | Dagbesteding Orthopedagogisch 45A04 ZIN 2                | 4-12-2015 1 Stuks                       | Totaal binnen duur ;            | organisatie jeugd. Huisa  | ds             |
| 0088 162014296 29-12-1971 4132 4132HE 4132HE47                                                     | Degbesteding Begeleiding groep 48A00 ZIN 2               | 4-12-2015 440 Euro's                    | Perlaar                         | Kinderboerderij Geme      | entelijke toec |
| 0088 162014296 29-12-1971 4132 4132HE 4132HE47                                                     | Degbesteding Onthopedegogisch 45A04 ZIN 2                | 4-12-2015 1 Stuke                       | Totael binnen duur ;            | organisatie jeugd Jeugd   | arts           |
| 0000 162014296 29-12-1971 4132 4132HE 4132HE 47<br>0000 162014296 20-12-1071 4132 4132HE 4132HE 47 | Destantation bandidae ind 02410 ZIN 0                    | 1-01-2016 01-08-2016 3 Use              | Per week                        | Longinetening Niet        | an toepatani   |
| 0088 162014296 29-12-1971 4132 4132HE 4132HE47                                                     | Desherizing benelation ind 02419 ZIN 0                   | 1-01-2016 12-04-2016 2 Firmed           | Per unek                        | Winfer United Gene        | entellike foen |
| 0055 162014296 29-12-1971 4137 413246 41324647                                                     | Prehented on the last the last of the state of the state | e or sold                               | - Concerning                    | Antonio Organisati Hulas  | da .           |
| 0088 162014296 29-12-1971 4132 4132HE 4132HE47                                                     | Excel Format Options                                     |                                         | X×                              | Zorginstelling Geme       | entelijke toep |
| 0088 252525255 01-01-2000                                                                          |                                                          |                                         | a.                              | Kinderboerderij Niet v    | an toepassing  |
| 0088 252525255 01-01-2000                                                                          | - Column width                                           |                                         | *                               | Kinderboerderij Niel v    | an toepassin;  |
| 0088 777777435 01-02-1960 1234 1234ZA 1234ZA21                                                     | Column width based on objects in the :                   | Details                                 | -                               | organisatie iWmo. Niet v  | an toepassin;  |
| 0088 777777435 01-02-1960 1234 1234ZA 1234ZA21                                                     |                                                          |                                         | *                               | organisatia Groane Gerne  | entelijke toes |
| 0088 777777435 01-02-1960 1234 1234ZA 1234ZA21                                                     | C Constant column width (in points) :                    | 36,0                                    | k                               | organisatie iWmo. Geme    | entelijke toeg |
| 0058 777777447 01-02-1960 1234 1234VB 1234VB299                                                    | Last contraction of the second                           | And the second state                    | rtaal                           | Kinderboerderij Niet v    | an teepassini  |
| 0088 777777459 01-02-1960 1234 1234YD 1234YD491                                                    | Export Page Header and Page Footer                       | Export object formatting                | € 748                           | J.EUGD Geme               | entelijke toep |
| 0088 777777824 24-03-2010                                                                          | Simplify page headers                                    | Maintain column alignment               | and € 72                        | Sociale verzekerin Niet v | an toepassing  |
| 0088 77777824 24-03-2010                                                                           |                                                          | E Grant Instance                        | annen Guur t 4 2                | J.EUGD Net 1              | an Long and no |
| 0000 777777014 24-03-2010                                                                          | ) Use worksheet functions for summaries                  | i Export mages                          | 6477                            | Sociale versekanin Niet v |                |
| 0086 77777834 34+03+2010                                                                           |                                                          |                                         | 1 60                            | Actonio Omanisati Niet v  | an tomasion    |
| 0088 777777824 24-03-2010                                                                          |                                                          | OK Ca                                   | ancel co                        | Antonio Organisati Niet   | an toepassini  |
| 0088 777777824 24-03-2010                                                                          |                                                          |                                         | reserver duur s                 | Kinderboerderil Niet v    | an toepassin:  |
| 0088 777777824 24-03-2010                                                                          | Degbesteding Degbesteding 41A19 ZIN 0                    | 1-01-2017 01-12-2017 1 Uur              | Totaal binnen duur p            | Kinderboerderij Niet v    | an toepassing  |
| 0088 777777824 24-03-2010                                                                          | Deabesteding Deabesteding 41A19 ZIN 0                    | 1-01-2017 31-10-2017 16 Euro's          | Perlaar                         | Kinderboerderij Niet v    | an toeparain:  |
| 0088 777777824 24-03-2010                                                                          | Depterteding Depterteding 07A10 ZIN 0                    | 1-01-2017 31-03-2017 6 Uur              | Per week                        | Woofer United Niet v      | an toepassin;  |
| 0088 777777824 24+03+2010                                                                          | Dagbesteding HBH 1 01001 ZIN 0                           | 1-03-2017 09-03-2017 1 Uur              | Per week                        | Kinderboerderij Niet v    | an teepassing  |
| 0088 777777824 24-03-2010                                                                          | Degbesteding HBH 2 01A14 ZIN 0                           | 1-03-2017 08-03-2017 1 Euro's           | Per week                        | Kinderboerderij Niet v    | an teepassin:  |
| 0088 777777824 24-03-2010                                                                          | Dagbesteding Begeleiding groep 00000 ZIN 0               | 3-03-2017 03-03-2020 1 Degdeel (4 u     | ur) Totaal binnen duur p        | Hartingsbank Niet v       | an toepassing  |
| 0088 777777824 24-03-2010                                                                          | Deqbesteding HBH 1 01001 ZIN 0                           | 6-03-2017 09-03-2017 1 Uur              | Perweek                         | Kinderboerderij Niet v    | an toepassin:  |
| 0088 7/7777824 24-03-2010                                                                          | Jeugobescherming Instaphulp 00000 ZIN 0                  | 7-03-2017 09-03-2017 1 Uur              | Per week                        | zorginstering Niet        | an toepatsinj  |
| 0088 77777824 24-03-2010                                                                           | Destantation Descented an rep 13006 21N 0                | 6.03.2017 US-03-2017 120 Usr            | Per manu                        | We very ourser Niel v     |                |
| 0050 77777524 24-03-2010                                                                           | Jaugdbascharming Instashula 00000 ZIN 0                  | 9-03-2017 1 14-4                        | Per week                        | Zeroinstelling Niet       | an tono an air |
| 0056 77777824 24-03-2010                                                                           | Wondiensten TexiPes 00000 ZIN 0                          | 9-03-2017 31-03-2017 1 Use              | Permet                          | Zominstelling Niet a      | an tomassin    |
| 0085 777777524 24-03-2010                                                                          | Opvane 01A01 - HH1: Out 01A01 ZIN 1                      | 0-03-2017 10-03-2017 1 Minuut           | Parwask                         | organizatie Groene Niet   | an toepassini  |
| 0058 777777824 24-03-2010                                                                          | Depbesteding Depbesteding 41A19 ZIN 1                    | 6-03-2017 30-04-2017 1 Uur              | Totaal binnen duur s            | Kinderboerderij Niet v    | an toepassin:  |
| 0088 777777824 24-03-2010                                                                          | Deabesteding begeleiding groep 00000 ZIN 1               | 7-03-2017 1 Etmaal                      | Perweek                         | Antonio Organisati Niet v | an toepassin:  |
| 0088 777777824 24-03-2010                                                                          | Deptemteding HBH 2 01002 ZIN 1                           | 7-03-2017 31-12-2017 1 Uur              | Perweek                         | orpanisatia iWmo Nist v   | an teepassing  |
|                                                                                                    |                                                          |                                         |                                 |                           |                |

De export wordt nu geopend in Excel.

Controleer of je de kolomkoppen ziet en of je de juiste gegevens ziet.

Sla het bestand op en ga verder met stap 2 van de Procedurestappen aanlevering gegevens Arrangementenmonitor; Anonimiseren gegevens.